# A guide to install mobile application for eSOMS OTP

# Table of Contents

| Downloading the app                           | 2 |
|-----------------------------------------------|---|
| Landing page and set-up                       | 3 |
| Login eSOMS via the OTP received from PushBox | 5 |

## Downloading the app

Step 1: Search for the app on the App Store (for iOS) or Play Store (for Android)

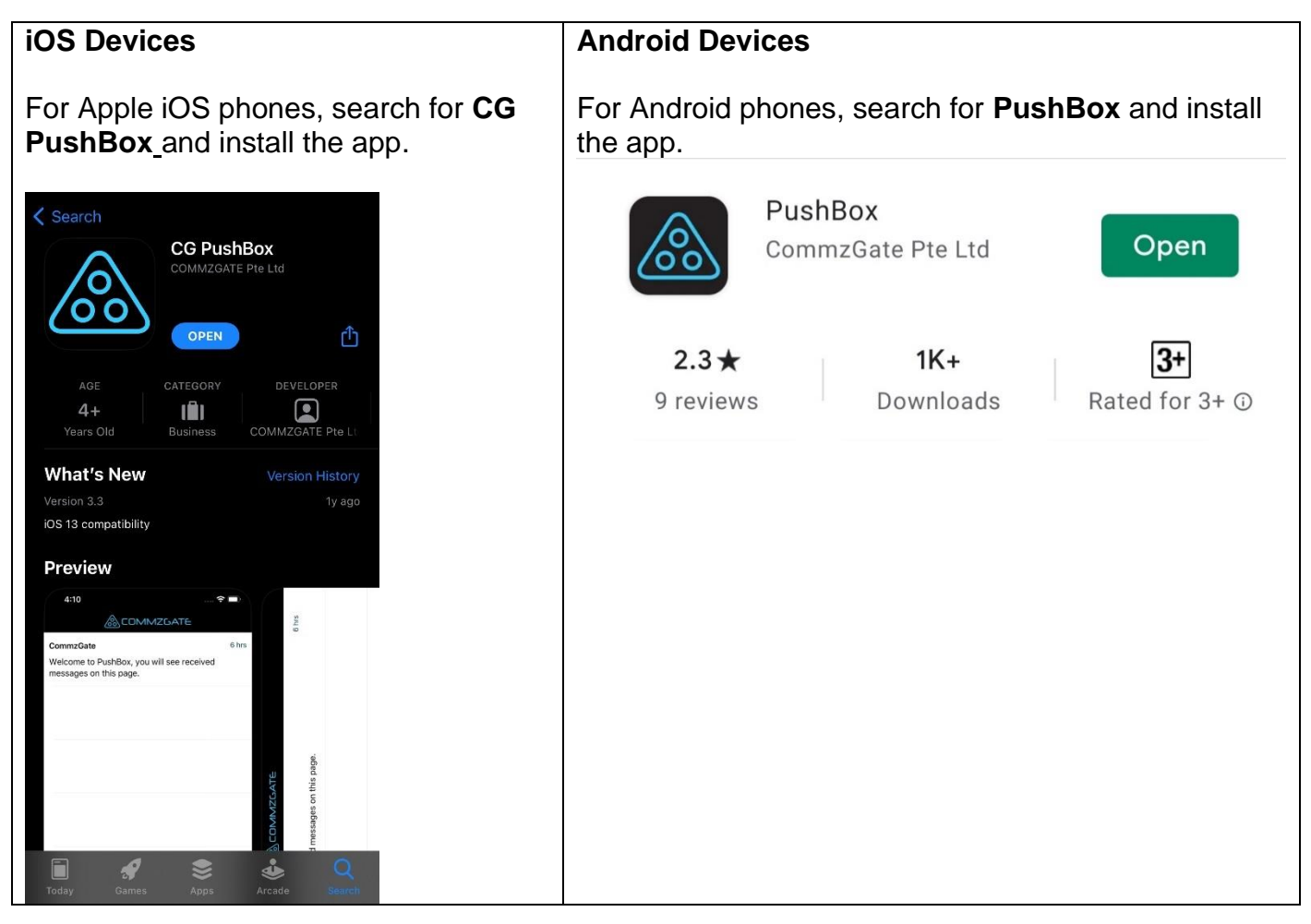

## Landing page and set-up

Step 2: Launch the app and initiate set-up

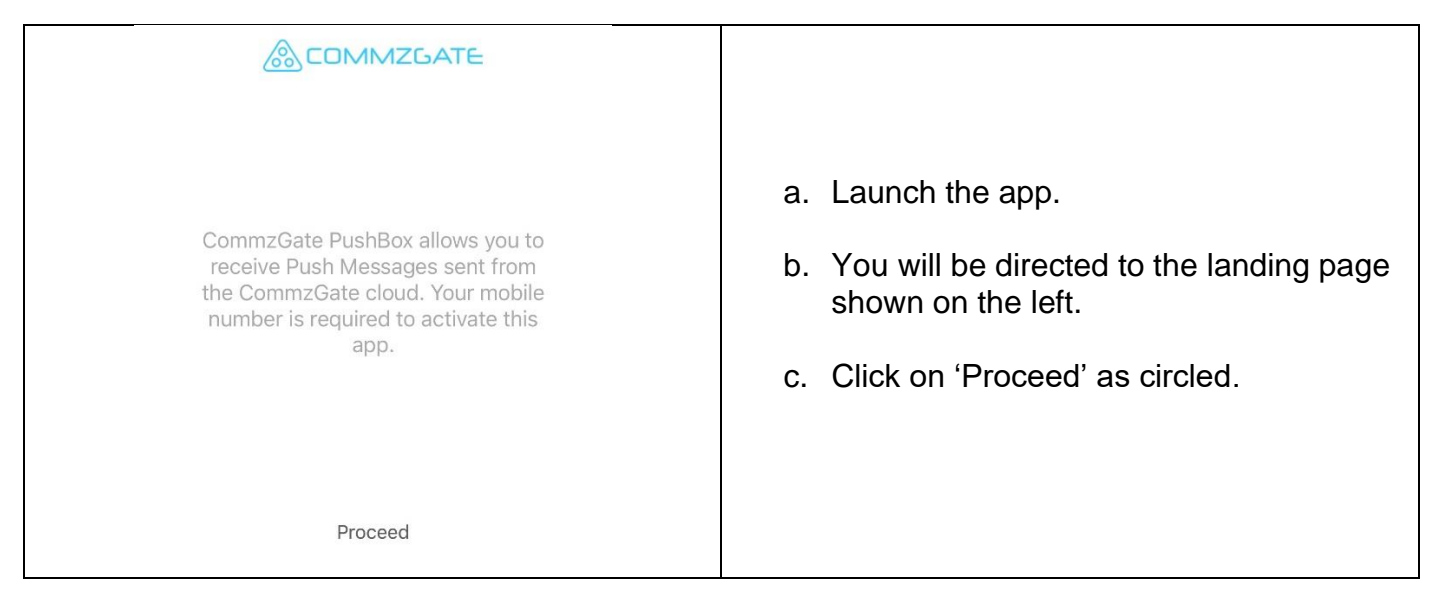

#### Step 3: Register your mobile number

| Kegister            |                                                                                                    |
|---------------------|----------------------------------------------------------------------------------------------------|
| Select Country Code | <ul> <li>a. Enter your country code.</li> <li>b. Enter your mobile number, the mobile number should be the same as the one registered in your aCOMC profile.</li> </ul> |
| Enter Mobile Number | c. Click on 'Proceed'.                                                                                                    |
| Proceed             |                                                                                                    |

#### Step 4: Verification

| Verification Done                                       | <ul> <li>a. You should receive a verification code<br/>via SMS to the mobile number entered<br/>in Step 3.</li> </ul>                                 |
|---------------------------------------------------------|----------------------------------------------------------------------------------------------------|
| Enter Code Here                                         |                                                                                                    |
|                                                         | b. Enter the code received via SMS.                                                                                                    |
| A verification code has been sent to<br>+65 <b>xxxx</b> | c. Click on 'Done'.                                                                                                    |
|                                                         | Note: If you encounter any difficulties in receiving the verification code via SMS, write in to Commzgate support to request for verification code at |
| Click here to re-send using a different mobile number   | supportdesk@commzgate.com, and copy<br>eSOMS support at esoms@caas.gov.sg.                                                                            |

## Step 5: Confirmation

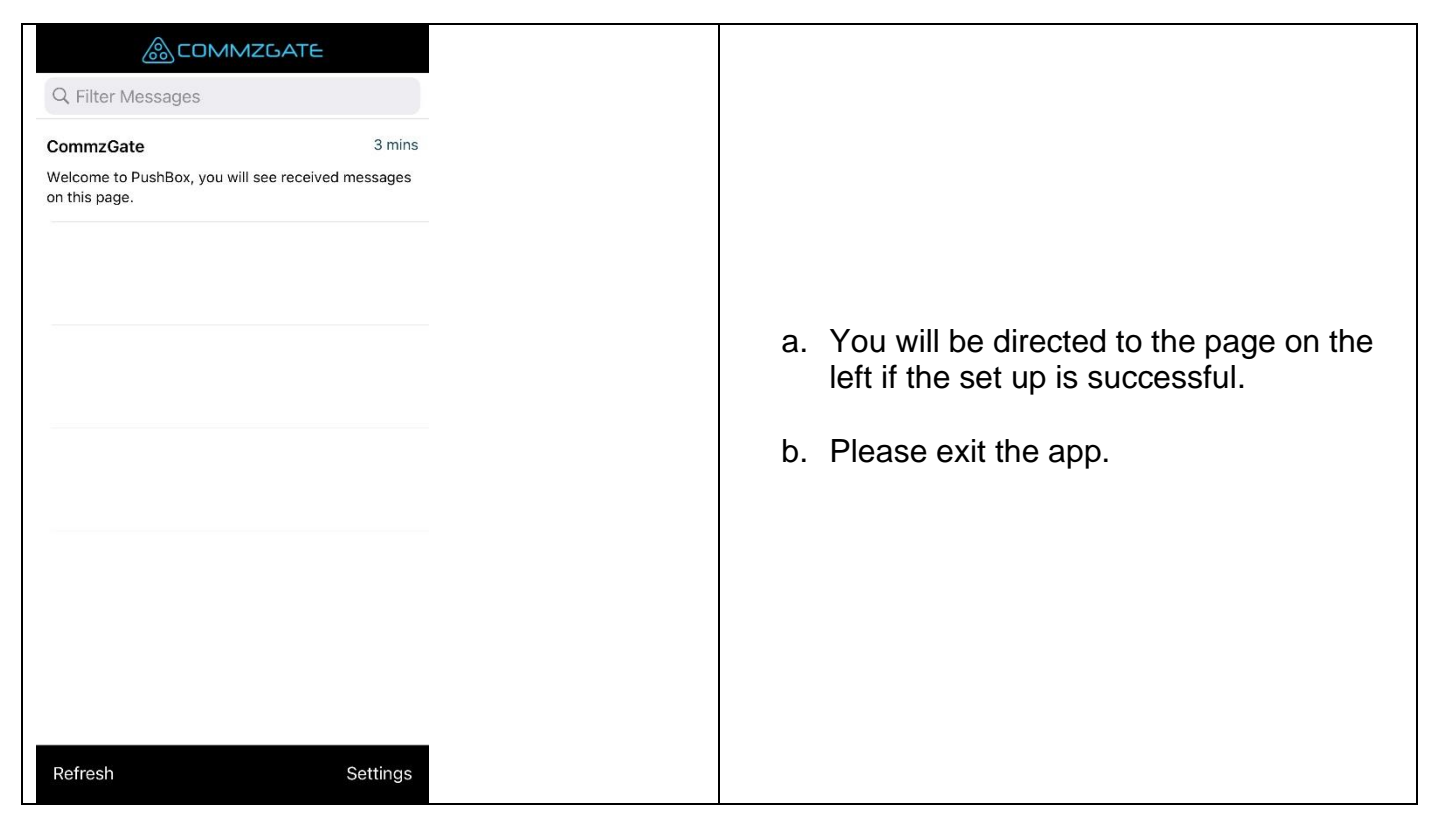

## Login eSOMS via the OTP received from PushBox

Step 6: Enter your username and password in the eSOMS login page

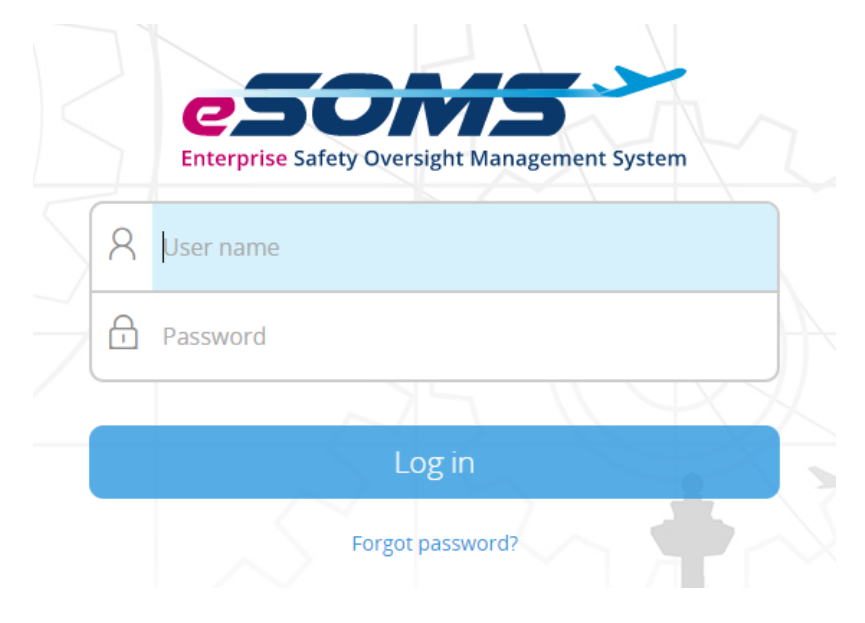

### Step 7: Enter the OTP received via PushBox to log in

| CG PUSHBOX now<br>Your One Time Password(OTP) from CAAS is 729878. This |                                                                                                    |
|-------------------------------------------------------------------------|----------------------------------------------------------------------------------------------------|
| CTP Will expires in 5 minutes.                                          | <ul> <li>a. Upon successful login,<br/>the OTP will be sent to<br/>the PushBox app.</li> <li>b. You should now receive</li> </ul> |
| Enter OTP here                                                          | a similar notification<br>from the app as shown<br>on the left.                                                                   |
| number via SMS, expires in 3 mins                                       |                                                                                                    |
| 19<br>Resend OTP                                                        | Note: After setting up the app,<br>the OTP will be delivered via<br>the app instead of SMS.                                       |
| Log in                                                                  |                                                                                                    |